## PAS-A-PAS\_POUR LES RESIDENTS – COMPTE DE DEPENSES VIA LE GUICHET WEB

Vous rendre sur l'Espace employés

Espace employés - Home

|                                             | Plateformes externes           |
|---------------------------------------------|--------------------------------|
|                                             | Guichet RH-Paie (VIRTUO)       |
| r                                           | ENA - Environnement numérique  |
|                                             | LifeSpeak                      |
|                                             | & LifeWorks TELUS Santé (PAEF) |
| A droite de l'écran vous trouverez l'onglet | Or Présent pour tous           |

Guichet RH-Paie (VIRTUO)

Votre portail s'ouvre - Connexion

|                                                                                                    | CUSSS de la Capitale-Nationale <ul> <li>Conscion</li> <li>Conscion</li> <li>Conscion</li> </ul> Index ser de la dataces    Met ser de la dataces Met ser de la dataces |                                  |
|----------------------------------------------------------------------------------------------------|----------------------------------------------------------------------------------------------------|----------------------------------|
| Informations      Activation de l'authentification à deux facteurs pou À compter du 23 octobre 2024, l'authentification à deu connaitre la démarche, veuillez cliquer sur un des liens      CLIQUEZ POUR DÉCOUVRIR DES LIENS ET DES OUT Découvrez: Formulaires administratifs : cliquez ici Coor cliquez ici | II le Portail Virtuo RH-Paie<br>IX facteurs sera nécessaire pour se connecter à votre Portail Virtuo RH-PAIE. Pour<br>suivants : Site CIUSSSCN: https://www.ciusss-capitalenationale.gouv.qc.ca/personnel<br>ILS POUR VOUS AIDER<br>données des équipes : cliquez ici Outils de soutien : cliquez ici Formation Virtuo :                                                                                                    | Employé                          |
| Cliquer sur la feuille e                                                                                                    | n haut à gauche, choisir <b>Mon dossier</b> , développer, c                                                                                                    | hoisir <b>Compte de dépenses</b> |

Il est très important, avant toute chose, de mettre à jour votre profil sur VIRTUO afin de recevoir les notifications directement par courriel. Vous pouvez suivre les instructions figurant dans la capture d'écran ci-jointe pour effectuer cette mise à jour.

Dernière mise à jour 2025-01-14

### 1. Compte de dépenses

| Compte de dépenses Employé + Aide +                                                                                           |          | •                   |
|----------------------------------------------------------------------------------------------------|----------|---------------------|
| Mon profil                                                                                                    |          | Sauvegarder Annuler |
| Adresse personnelle                                                                                                    |          |                     |
| Adresse professionnelle                                                                                                    |          |                     |
| Langue                                                                                                    | Fonction |                     |
| Français<br>Informations relatives à l'envoi de cour                                                                          | rriels   |                     |
| Adresse courriel                                                                                                    |          |                     |
| lessegrondingmotmail.com                                                                                                    |          |                     |
| M'aviser lorsqu'un compte de dépenses est refusé ou supprimé. M'aviser lorsqu'un compte de dépenses m'est soumis pour approba | ation.   |                     |

- 2. Cliquer sur "Employé".
- 3. Accéder à la section "Mon Profil".
- 4. S'assurer que toutes les sections sont remplies et que les trois options relatives à l'envoi de courriels sont cochées.
- 5. Sauvegarder.

| Informations relatives à l'envoi de courriels                        |  |
|----------------------------------------------------------------------|--|
| Adresse courriel                                                     |  |
| votre courriel                                                       |  |
| M'aviser lorsqu'un compte de dépenses est approuvé.                  |  |
| M'aviser lorsqu'un compte de dépenses est refusé ou supprimé.        |  |
| M'aviser lorsqu'un compte de dépenses m'est soumis pour approbation. |  |

Dans la section Statuts (Historique) d'un compte de dépense, vous pouvez prendre connaissance des messages du service à l'enseignement et/ou du service des comptes à payer. D'où l'importance de mettre à jour les paramètres pour bien recevoir les messages qui seront déposés à même votre guichet web (compte de dépenses). Ne pas oublier de supprimer toutes les demandes de plus d'un an dans votre guichet.

| Compte de | dépenses Employé <del>-</del> | Aide 🕶           |                      |                |             |                       |           | 4             |
|-----------|-------------------------------|------------------|----------------------|----------------|-------------|-----------------------|-----------|---------------|
|           | Ajouter un co                 | ompte de dép     | enses                |                | Sauvegarder | Sauvegarder et fermer | Soumettre | Annuler       |
|           |                               |                  |                      |                |             |                       | То        | otal: 0,00 \$ |
|           | Information générale          | Dépenses Cations | Statuts (Historique) | Pièces jointes |             |                       |           |               |
|           | Statuts (Historique)          | )                |                      |                |             |                       |           |               |
|           | Statut                        | Responsable      | Date                 | Commentaire    |             |                       |           |               |

#### **REPAS sur la garde :**

• Dans le même menu Employé, Compte de dépenses, cliquer sur "Ajouter" en haut à droite, pour ajouter une dépense.

| Compte de dépe | enses Employé - | Approbateur 🗸         | Aide 🕶      |       |     |       |        |         |        |         |
|----------------|-----------------|-----------------------|-------------|-------|-----|-------|--------|---------|--------|---------|
|                | Comptes         | de dépe               | enses       |       |     |       |        |         |        | Ajouter |
|                | Courants        |                       | Employé     | ۲.    |     |       |        | Recherc | her    |         |
|                | Actions         | Numéro du<br>compte 🔺 | Description | Début | Fin | Total | Statut |         | Niveau | =       |
|                |                 |                       |             |       |     |       |        |         |        |         |
|                |                 |                       |             |       |     |       |        |         |        |         |

| Total: 0,         Information générale       Dépenses       Justifications       Statuts (Historique)       Pièces jointes         Requerant *       Groupe *       (7202018) Service enseignement medical       Image: Commentaire         Commentaire       Commentaire       Image: Commentaire       Image: Commentaire | Ajouter un co        | de dépe  | Sauvegarder    | Sauvegarder et fermer | Soumettre Annuler |                    |             |             |
|----------------------------------------------------------------------------------------------------|----------------------|----------|----------------|-----------------------|-------------------|--------------------|-------------|-------------|
| Information générale Dépenses Justifications Statuts (Historique) Pièces jointes Requérant *  Groupe *  (7202018) Service enseignement medical  Commentaire                                                                                                    |                      |          |                |                       |                   |                    |             | Total: 0,00 |
| Requérant * Groupe * (7202018) Service enseignement medical Description * Commentaire                                                                                                    | Information générale | Dépenses | Justifications | Statuts (Historique)  | Pièces jointes    |                    |             |             |
| (7202018) Service enseignement medical  Description *  Commentaire                                                                                                    | Requérant *          |          |                |                       | Groupe *          |                    |             |             |
| Description * Commentaire                                                                                                    |                      |          |                | *                     | (7202018)         | Service enseigneme | ent medical | *           |
| Commentaire                                                                                                    | Description *        |          |                |                       |                   |                    |             |             |
|                                                                                                    | Commentaire          |          |                |                       |                   |                    |             |             |
|                                                                                                    |                      |          |                |                       |                   |                    |             |             |
|                                                                                                    |                      |          |                |                       |                   |                    |             |             |

• Indiquer ce que vous réclamez en description (cercle orange). Soyer précis :

Urgences psychiatrie HEJ, Urgence gériatrie CHUL, Urgences psychiatrie CHUL, Urgences gériatrie HEJ/HSS, Urgences CHUL pédopsychiatrie, Urgence gériatrie HFSA, Garde à domicile Chauveau ou bien tout autre type de demande autorisée dans votre convention collective.

| Dépenses                         |            |                            |   |       |                        |
|----------------------------------|------------|----------------------------|---|-------|------------------------|
| Date *                           | Type de dé | pense *<br>nnez une option |   | •     | No pièce justificative |
| Description                      |            |                            |   |       |                        |
| Projet<br>Sélectionnez une optic | on         | Ŧ                          |   |       |                        |
| Quantité                         | 1          | Prix unitaire              | 0 | Total | 0.00                   |
|                                  |            |                            |   |       | Sauvegarder Annuler    |

| jouter un c             | ompte       | de dépe         | nses                 |                | Sauvegarder | Sauvegarder et fermer | Soumettre     | Annuler       |
|-------------------------|-------------|-----------------|----------------------|----------------|-------------|-----------------------|---------------|---------------|
|                         |             |                 |                      |                |             |                       | т             | otal: 0,00 \$ |
| Information générale    | Dépenses    | Justifications  | Statuts (Historique) | Pièces jointes |             |                       |               |               |
| Départure               |             |                 |                      |                |             |                       |               | Ajouter       |
| Adresse professionnelle | )           |                 |                      |                |             |                       |               |               |
| Actions No              | Date        | Type de dépense | e No pièce jus       | tificative     | Projet      | Quantité              | Prix unitaire | Total         |
|                         | Description |                 |                      |                |             | Total                 |               | 0,00          |
|                         |             |                 |                      |                |             |                       |               |               |

- Toujours indiquer la date de la garde qui doit concorder avec la date sur la facture dans la section « Dépenses »
- Choisir ensuite le Type de dépense approprié dans le menu déroulant. Sauvegarder ensuite cette fenêtre.
- \*\*\*TOUS LES TYPES DE DEPENSE DOIVENT COMMENCER PAR « MED-RESID... »\*\*\*.

\*\*\*IMPORTANT : NE PAS CHOISIR UN AUTRE TYPE DE DEPENSE, IL SERA REFUSE.\*\*\*

| Dépenses                |                                          |          |                        |
|-------------------------|------------------------------------------|----------|------------------------|
| Date *                  | Type de dépense *                        |          | No pièce justificative |
| 2025-01-14              | Sélectionnez une option                  |          |                        |
| Description             | méd                                      |          |                        |
|                         | Méd-résid-stage(Kilo+50km+VAD+région.)   | <b>A</b> |                        |
|                         | Méd-résident-examen ACLS                 |          |                        |
| Projet                  | Méd-résident-examen APLS                 |          |                        |
| Sélectionnez une option | Méd-résident-examen ATLS                 |          |                        |
|                         | Méd-résident-examen BCLS                 |          |                        |
|                         | Méd-résident-examen GESTA                |          |                        |
| o                       | Méd-résident-examen NRP                  |          |                        |
| Quantite                | Méd-résident-frais subsist. stage +50km  | _        |                        |
|                         | Méd-résident-frais transport stage +50km | -        | 0.00                   |
|                         |                                          |          |                        |
|                         |                                          |          |                        |
|                         |                                          |          |                        |
|                         |                                          |          | Sauvegarder Annuler    |

Dans la section « Pièces jointes », ajouter toutes les photos justificatives (tickets de caisse avec description des achats, aucun compte de banque ne sera autorisé).

| Compte Aiou | de dépenses      | Employé <del> -</del><br>mote ( | Approbateur <del>-</del><br>de déne | Ade -                |                | Sauvegarder | Sauveparder et fermer | ▲ Boivin, Emilie (6112 | 225) - |
|-------------|------------------|---------------------------------|-------------------------------------|----------------------|----------------|-------------|-----------------------|------------------------|--------|
| Ajou        |                  | mpte                            | uc ucpc                             |                      | Ļ              |             |                       | Total: 17,00 \$        |        |
| Infor       | rmation générale | Dépenses                        | Justifications                      | Statuts (Historique) | Pièces jointes |             |                       |                        |        |
| Pièc        | ces jointes      |                                 |                                     |                      |                |             |                       | Ajouter                |        |
| Dat         | te               | Pièce j                         | ointe (fichier)                     |                      |                |             |                       |                        |        |
|             |                  |                                 |                                     |                      |                |             |                       |                        |        |
|             |                  |                                 |                                     |                      |                |             |                       |                        |        |
|             |                  |                                 |                                     |                      |                |             |                       |                        |        |
|             |                  |                                 | H                                   |                      |                |             |                       | FRA 15:                | ×      |

- 17\$ maximum par jour en semaine. Inscrire ce chiffre si le total de la facture est plus élevé.
- 24\$ maximum par jour pour les fins de semaine et fériés. Inscrire ce chiffre si le total de la facture est plus élevé.
- Si le montant inscrit est supérieur au montant maximum remboursable, le compte sera refusé.
- Soumettre ensuite la demande.

# **STATIONNEMENT :**

Merci de nous préciser pour quel évènement vous demandez un remboursement. Tout est sur le site internet, soit le : <u>https://www.deau-ciussscn.org/paie</u>

- Cours obligatoire : Pas de compte de dépenses dans le Portail Virtuo. Demander le remboursement de 50% directement à l'endroit où vous avez payé votre stationnement.
- Stage de continuité : Pas de compte de dépenses dans le Portail Virtuo. Demander le remboursement de 50% directement à l'endroit où vous avez payé votre stationnement.
- Pour les GMF-U privés, nous indiquer que vous êtes en stage GMF-U avec un stationnement privé et dans la section Description bien indiquer que c'est un Remboursement à 50% selon la convention collective des médecins résidents.
- Pour des visites à domicile, vous avez droit au remboursement à 100% du stationnement. Indiquer que c'est bien pour une visite à domicile en lien avec votre stage.
- Pour les formations, il n'y a pas de remboursement de stationnement, ni de repas.

#### **KILOMETRAGE**

• Pour les visites à domicile, vous avez droit au remboursement des kilomètres.

Dernière mise à jour 2025-01-14

• Choisir ensuite le Type de dépense approprié dans le menu déroulant. Sauvegarder ensuite cette fenêtre.

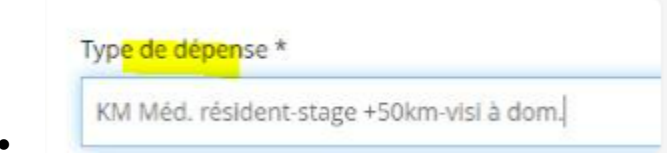

- Dans la page Information générale, inscrire en description que le déplacement a été fait pour une visite à domicile en lien avec votre stage.
- Dans l'onglet Dépenses (Ajouter) indiquer en description l'adresse de départ et l'adresse d'arrivée.

### FORMATIONS

- Le délai maximal pour demander le remboursement d'une formation est de 90 jours. Passé ce délai, le remboursement est impossible. Il est important de s'assurer que toutes les pièces justificatives sont bien reçues elles aussi avant la fin de ce délai.
- Choisir le type de dépenses correspondant à la formation suivie.
- Les formations suivantes sont remboursables :
  - Réanimation cardio-respiratoire (B.C.L.S.);
  - Cours avancé de réanimation cardiorespiratoire (A.C.L.S.);
  - Cours en soins avancés de réanimation des polytraumatisés (A.T.L.S.);
  - Cours avancé de réanimation pédiatrique (A.P.L.S.);
  - Cours de réanimation néonatale (N.R.P.);
  - Cours sur la gestion du travail et de l'accouchement (GESTA).
- L'établissement paie sur présentation de pièces justificatives, les coûts d'inscription et d'examen(s) de ces sessions.

#### La date de la réclamation doit être la date qui figure sur la facture.

| Dépenses                |                                             |      | ×                      |
|-------------------------|---------------------------------------------|------|------------------------|
| Date *                  | Type de dépense *                           |      | No pièce justificative |
| AAAA-MM-JJ              | Sélectionnez une option                     |      |                        |
| Description             | Résident                                    |      |                        |
|                         | Méd <u>résident</u> -repas/période de garde |      |                        |
|                         | Méd résident-stationnement/formation        |      |                        |
| Projet                  | Méd résident-stationnement/période garde    |      |                        |
| Sélectionnez une option | Méd- <u>résident</u> -examen ACLS           |      |                        |
|                         | Méd- <u>résident</u> -examen APLS           | - II |                        |
|                         | Méd- <u>résident</u> -examen ATLS           |      |                        |
| Quantité                | Méd- <u>résident</u> -examen BCLS           | - 8  |                        |
| quantite                | Méd- <u>résident</u> -examen GESTA          | - 15 |                        |
|                         | Méd- <u>résident</u> -examen NRP            |      | 0.00                   |
|                         |                                             |      |                        |
|                         |                                             |      |                        |
|                         |                                             |      | Commendary American    |

#### NE PAS OUBLIER DE JOINDRE LA FACTURE DE LA FORMATION ET LA PREUVE DE REUSSITE.

Si des documents sont manquants ou non conformes, le service de l'enseignement médical refusera le remboursement.

Dernière mise à jour 2025-01-14